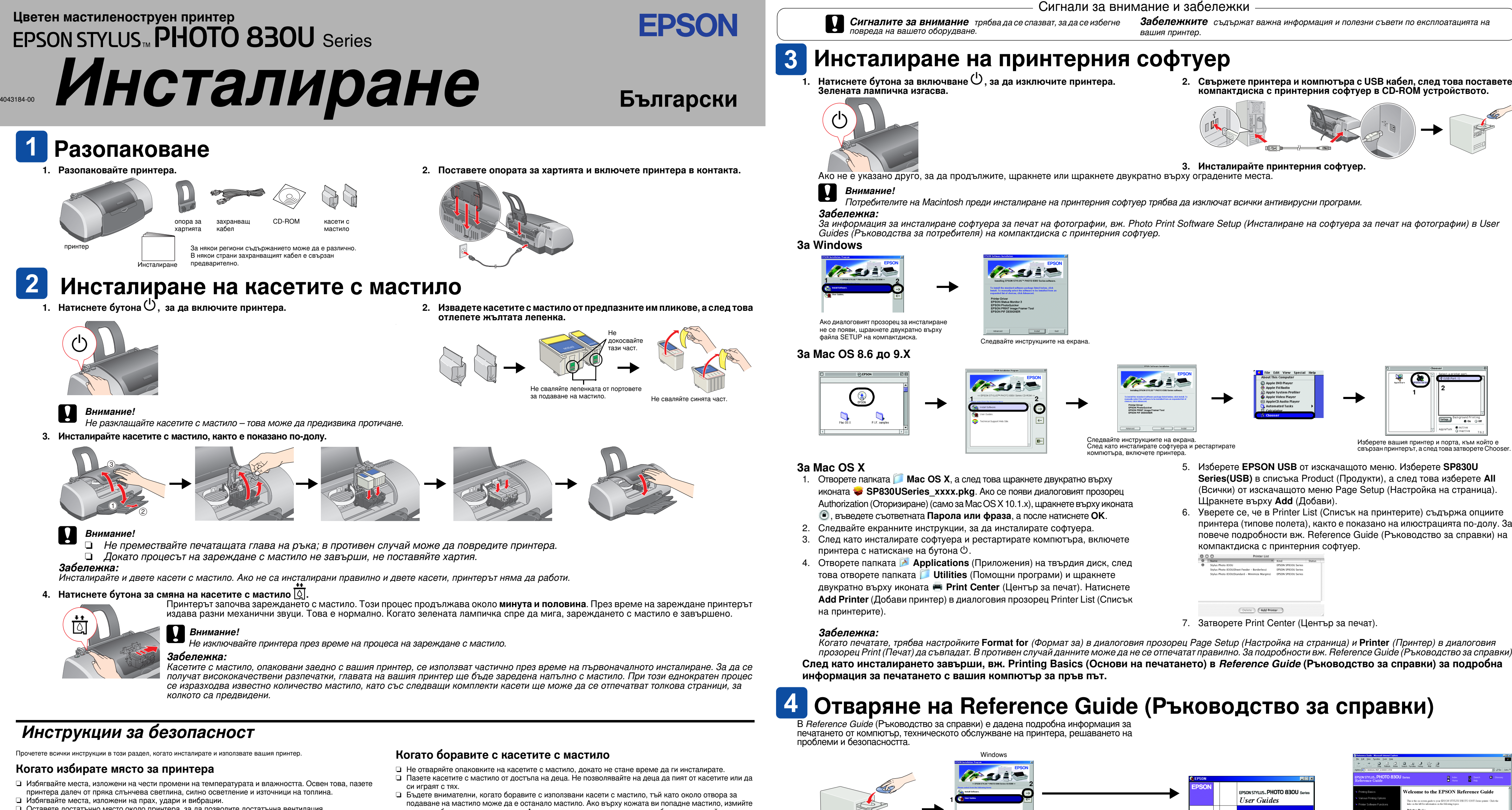

- Оставете достатъчно място около принтера. за да позволите достатъчна вентилация 📮 Поставете принтера близо до контакт на електрозахранването, при който щепселът може лесно да се изважда.
- Поставете принтера върху равна, стабилна повърхност, която от всички страни е по-широка от основата на принтера. Ако поставите принтера до стената, оставете между нея и гърба на принтера поне 10 см. Принтерът няма да работи правилно, ако е наклонен под ъгъл.
- При съхранение или транспортиране на принтера не го накланяйте, не го поставяйте вертикално или обърнат наопаки; в противен случай от касетата може да изтече мастило.

# Когато избирате източник на електрозахранване

- Използвайте само този тип електрозахранване, който е посочен върху етикета на принтера. 🛛 Уверете се, че кабелът на променливотоковото електрозахранване отговаря на съответните местни норми на безопасност.
- Не използвайте повреден или протрит захранващ кабел.
- Ако използвате принтера с разклонител, се уверете, че общата мощност на устройствата, включени в разклонителя, не превишава мощността, за която е предназначен кабелът. Освен това се уверете, че общата мощност на всички устройства, включени в контакта на електрозахранването, не превишава мощността, за която е предвиден контактът.
- Ако планирате използване на принтера в Германия, инсталацията в сградата трябва да е защитена от прекъсвач с мощност 10 или 16 ампера, за да се осигурите правилна защита от късо съединение и токов удар за този принтер.

- мястото обилно със сапун и вода. Ако мастило попадне в очите ви, незабавно ги промийте с вода. Ако след обилно промиване продължите да чувствате неудобство или проблеми в зрението, незабавно се обърнете към лекар.
- Не разклащайте касетите с мастило 🛛 Жълтите лепенки трябва да се свалят от касетите преди инсталирането им; ако това не се направи,
- касетите ше станат неизползваеми.
- Не сваляйте синята част на лепенката от горната част на касетите. Не сваляйте лепенките от дъното на касетите.
- Не докосвайте зеления чип на интегралната схема отстрани на касетата.
- Чипът на интегралната схема на тази касета с мастило съдържа разнообразна информация. свързана с касетата – например количество останало мастило – така че касетата свободно да може да се сваля и поставя отново. Въпреки това, всеки път. когато се поставя касета, се изразходва известно количество мастило, защото принтерът извършва проверка за надеждност.

## Когато използвате принтера

- Не бъркайте с ръка вътре в принтера и не докосвайте касетите с мастило през време на печатане. Не препречвайте и не покривайте отворите на принтера.
- Не се опитвайте да сервизирате принтера сами.
- 📮 Когато възникнат следните условия, извадете щепсела на принтера от контакта и се обърнете към квалифициран сервизен персонал: Захранващият кабел или щепсел е повреден; в принтера е попаднала течност; принтерът е изпускан
- или корпусът му е повреден; принтерът не работи нормално или проявява явна промяна в работата си. Не пъхайте предмети в прорезите на принтера.
- Внимавайте върху принтера да не се излива течност.
- 🗅 Оставете касетите с мастило инсталирани. Ако извадите касетите, главата на принтера може да се обезводни и да не позволи на принтера да печата.

2. Свържете принтера и компютъра с USB кабел, след това поставете

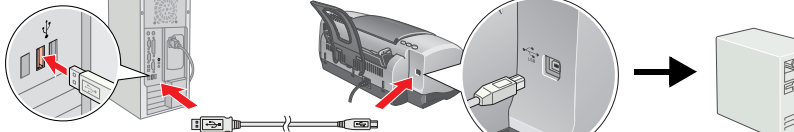

прозорец Print (Печат) да съвпадат. В противен случай данните може да не се отпечатат правилно. За подробности вж. Reference Guide (Ръководство за справки).

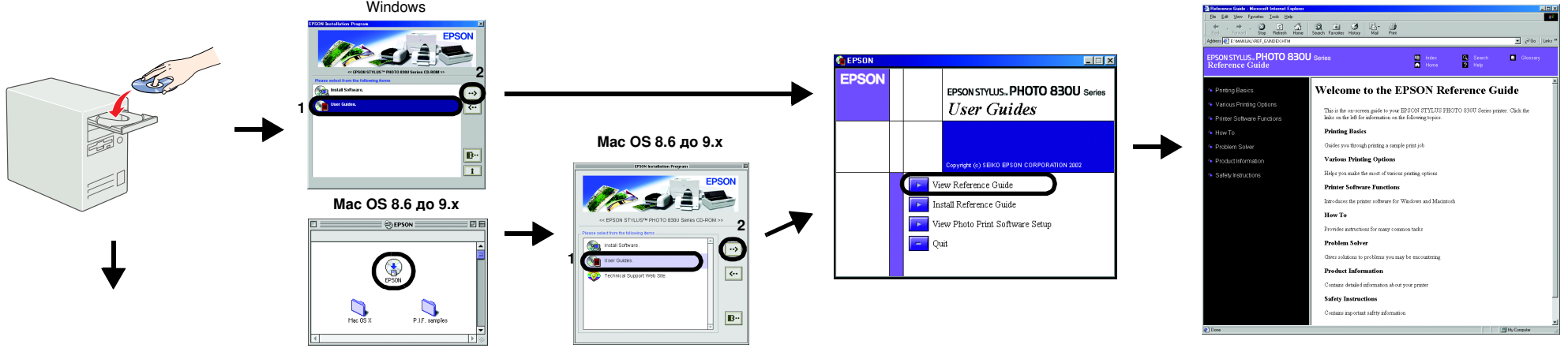

# 3a Mac OS X

1. Като използвате плъзгача за превъртане, преминете надолу, докато се

- появи папката 📁 English, след което я отворете.
- 2. Отворете папката 📁 User Guides (Ръководства за потребителя) а след
  - това папката 📁 REF G.
- 3. Шракнете двукратно върху иконата 🗟 INDEX.HTM. за да отворите
  - електронното *Reference Guide* (Ръководство за справки).
- Всички права запазени. Забранява се възпроизвеждането, записването в информационна система или предаването в каквато и да било форма чрез каквито и да било средства електронни, механични, копирни, записващи или други, на части от тази публикаци без предварителното писмено разрешение на SEIKO EPSON CORPORATION. Информацията, съдържаща се тук, е предназначена само за използване с този принтер EPSON. EPSON не носи отговорност за каквото и да било отношение на други принтери. Както SEIKO EPSON CORPORATION. Информацията, съдържаща се тук, е предназначена само за използване с този принтер EPSON. EPSON не носи отговорност за каквото и да било използване на тази информация по отношение на други принтери. Както SEIKO EPSON CORPORATION, така и клоновете на компанията не носят никаква отговорност по отношение на купувача на това изделие или трети лица за вреди, загуби, разноски или разходи, понесени от купувача или тре лица в резултат на: злополука, неправилно използване или зориотреба с това изделие или модификации, извършени без разрешение, ремонти или изменения на това изделие, както и (с изключение на САЩ) неизпълнение на стриктното съблюдаване на откорителното посто и соверсите и стриктното съблюдаване на соверсите и или изменения на това изделие, както и (с изключение на САЩ) неизпълнение на стриктното съблюдаване на лица в резултат на: злополука, неправилно използване или злоупотреба с това изделие или инструкциите по експлоатация и техническо обслужване на SEIKO EPSON CORPORATION.

SEIKO EPSON CORPORATION не носи отговорност за каквито и да било щети или проблеми, възникнали вследствие използването на допълнения или консумативи, с изключение на такива, които са обозначени от SEIKO EPSON CORPORATION като Оригинални изделия на EPSON или Изделия, одобрени за EPSON. SEIKO EPSON CORPORATION не носи отговорност за каквито и да било щети и доблеми, възникнали от да било щети в резултат на електромагнитни смущения, възникнали от използването на интерфейсни кабели, които не са такива, които са обозначени от SEIKO EPSON CORPORATION като Оригинални от са било щети в резултат на електромагнитни смущения, възникнали от използването на интерфейсни кабели, които не са такива, които са обозначени от SEIKO EPSON CORPORATION като Изделия, одобрени за EPSON. EPSON соврем за EPSON. EPSON соврем са такива, които са обозначени от SEIKO EPSON CORPORATION като Изделия, одобрени за EPSON. EPSON соврем за EPSON. EPSON соврем са такива, които са обозначени от SEIKO EPSON CORPORATION като Изделия, одобрени за EPSON. EPSON соврем за EPSON. EPSON соврем са такива, които са обозначени от SEIKO EPSON CORPORATION като Изделия, одобрени за EPSON. EPSON соврем са такива, които са обозначени от SEIKO EPSON CORPORATION като Изделия, одобрени за EPSON. Microsoft и Windows са регистрирани търговски марки на Microsoft Corporation

tosh са регистрирани търговски марки на Apple Computer, Inc.

Обща декларация: Другите имена на изделия, използвани тук, са само с цел обозначаване и могат да бъдат търговски марки на съответните си притежатели. EPSON няма претенции за каквито и да било права върху тези марки.